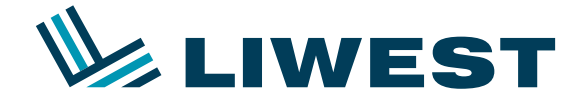

## Anleitung zur Einrichtung eines LIWEST E-Mail-Kontos in Windows 8 mit SeaMonkey

An diesem Beispiel wird Ihnen erklärt, wie Sie Ihre E-Mail-Adresse in Windows 8 in Verbindung mit SeaMonkey einrichten können.

#### Schritt 1:

Nach dem Einrichten und dem Anmelden von Windows 8 sehen Sie folgenden Bildschirm:

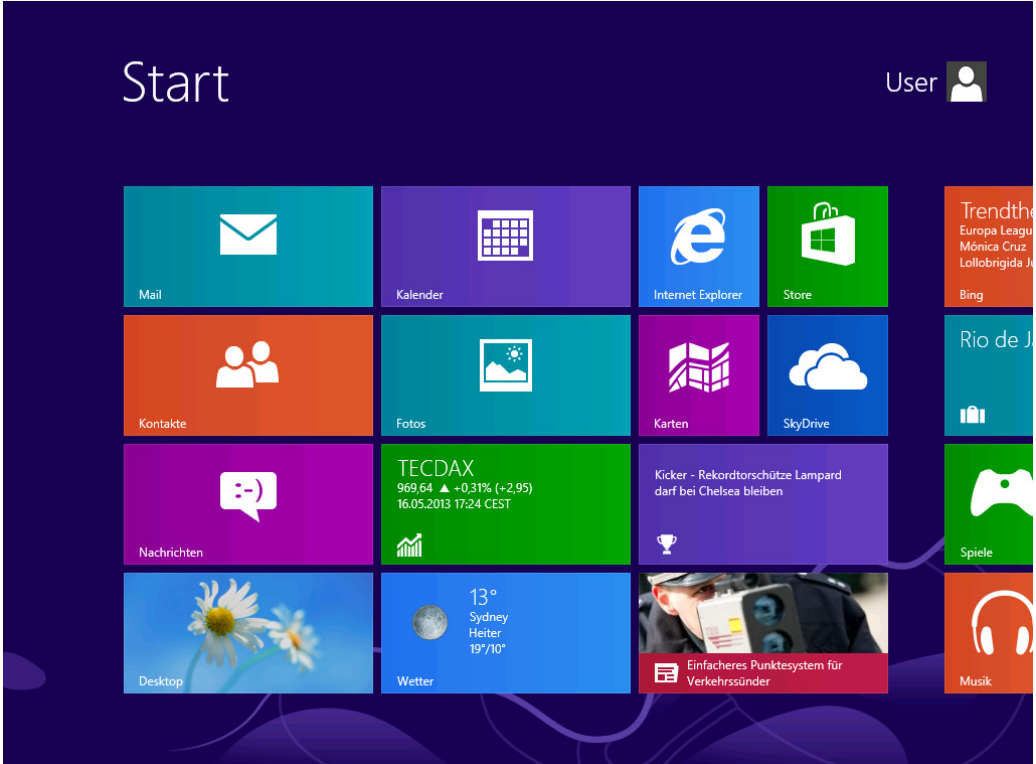

Um Mozilla Thunderbird zu installieren, klicken Sie bitte zuerst auf die "Internet Explorer Kachel"

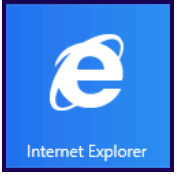

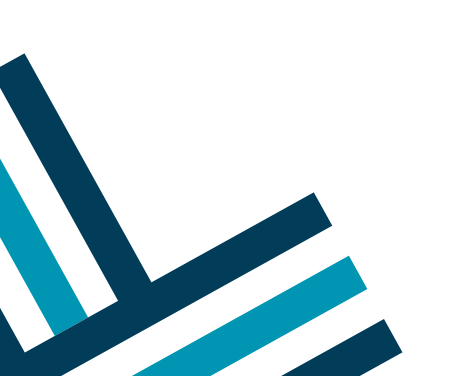

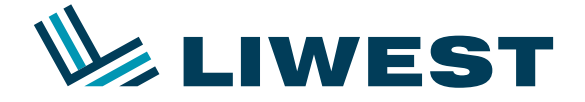

## Anleitung zur Einrichtung eines LIWEST E-Mail-Kontos in Windows 8 mit SeaMonkey

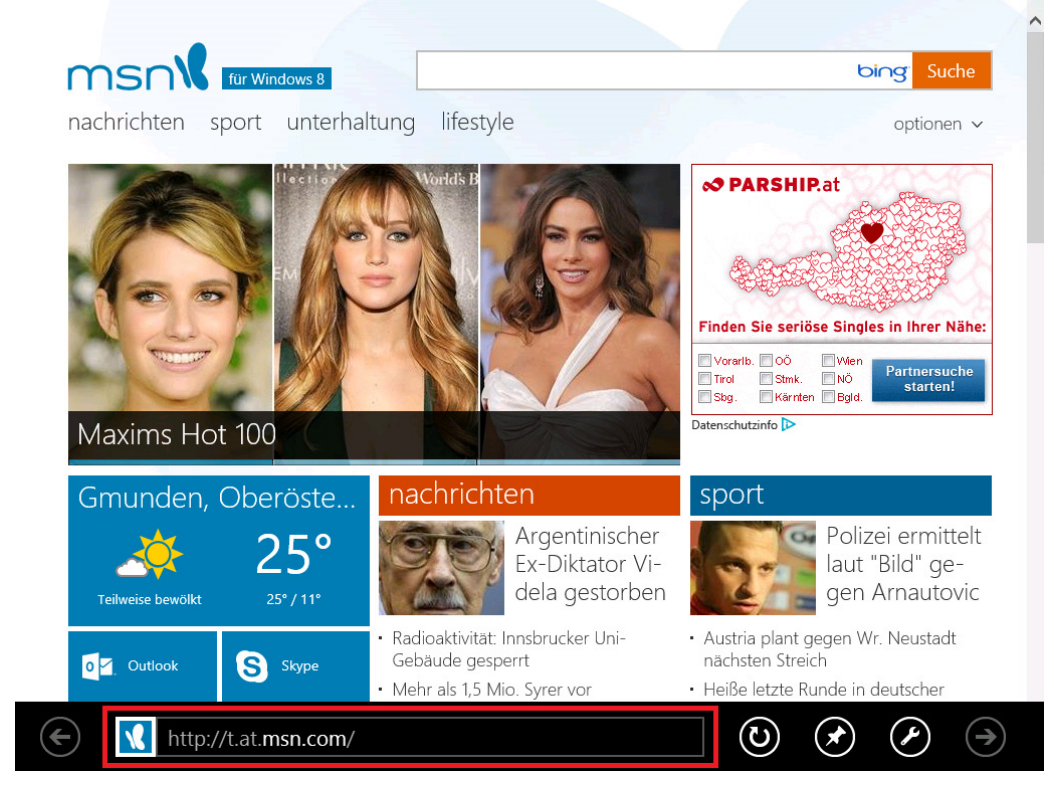

Nach dem Start von Internet Explorer erscheint folgendes Bild:

Klicken Sie hier bitte in das Textfeld (rote Umrandung) in dem <u>http://</u>eingetragen ist und geben <u>http://www.seamonkey.at</u> ein und drücken die Enter-Taste.

Es erscheint die Homepage des SeaMonkey-Projektes. Klicken Sie bitte im linken Menü auf Download und danach rechts außen unter Installer auf Download

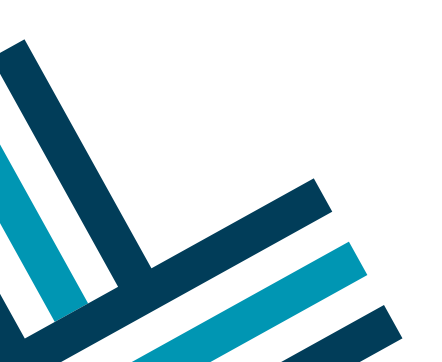

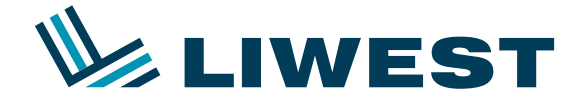

# **Einrichtung eines LIWEST E-Mail-Kontos** in Windows 8 mit SeaMonkey

| deutsch           |                                                                                                    |                     |                                                |                    |                      |
|-------------------|----------------------------------------------------------------------------------------------------|---------------------|------------------------------------------------|--------------------|----------------------|
| Unterstützt von:  | Do                                                                                                    | wnload ·            | - SeaMonkey 2.17.1                             | deuts              | ch                   |
| KEINE FARBE?      | Wenn Sie Hilfe zu SeaMonkey benötigen, besuchen Sie bitte die <u>Support &amp; Hilfe</u> -Seiten.<br>Verwenden Sie <u>BugZilla</u> (englisch), um <u>Bugs zu melden</u> , Übersetzungsprobleme/-bugs melden Sie bitte dort im <u>Produkt "Mozilla</u><br>Localizations", Komponente "de / German localizations". |                     |                                                |                    |                      |
| SeaMonkey deutsch | Installer - Version                                                                                                    | ien mit Insta       | llationsprogramm                               |                    |                      |
| Über SeaMonkey    | Einfach herunterladen u                                                                                                    | ind die Installatio | n starten!                                     |                    |                      |
| Versienen         | System                                                                                                    |                     | Bemerkungen                                    | Größe              | Download/Installiere |
| Versionen         | Windows                                                                                                    | Sta                 | ndard                                          | 21,5 MB            | Download             |
| News              |                                                                                                    |                     |                                                |                    |                      |
| Spenden           | Binaries (Gepacki                                                                                                    | e ausiunitai        | e versionen)                                   |                    |                      |
| Support & Hilfe   | Vollständige Programmi                                                                                                    | pakete, zur Insta   | lation siehe Fragen & Antworten.               |                    |                      |
| FAQ: Allgemein    |                                                                                                    | · · ·               |                                                |                    |                      |
| FAO: Übersetzung  | System                                                                                                    |                     | Bemerkungen                                    | Größe              | Download/Installier  |
| Newsgroups        | Linux                                                                                                    | GTK2                | Cable                                          | 25,2 MB            | Download             |
| newsgroups        | MacOS X                                                                                                    | Intel 32Dit+        | 04DIC                                          | 52,9 MB            | Download             |
| Add-Ons           | windows                                                                                                    | Standard            |                                                | 27,2 MB            | Download             |
| SeaMonkey Project | deutsche Languag                                                                                                    | je Packs ("Sj       | prachpakete")                                  |                    |                      |
| SeaMonkey Shop    |                                                                                                    |                     | • •                                            |                    |                      |
| Mozilla           | Installierbar von englise                                                                                                    | chsprachigen Sea    | Monkey-Versionen, <u>Installationsanleitur</u> | <u>ngen</u> unterh | alb der Tabelle!     |
| Hozina            | System                                                                                                    |                     | Bemerkungen                                    | Größe              | Download/Installier  |
|                   | Windows, Linux/Unix, 1                                                                                                    | Macintosh, OS/2     | XPI - Format ("Cross Platform Install")        | 788 KB             | Installieren         |

Installation:

- Starten Sie Ihre Kopie von SeaMonkey
  Klicken Sie auf dieser Seite auf den Link "Installieren".
  Sie bekommen eventuell eine (gelbe) Informationsleiste am oberen Rand unserer Webseite angezeigt, die Ihnen mitteilt, dass die Installation von Software durch www.seamonkey.at verhindert wurde. Klicken Sie die v Schaltfläche zum Installieren der Software, um fortzusetzen.

Es erscheint am unteren Bildschirmrand die "Downloadleiste". Hier klicken Sie bitte auf "Ausführen":

| SeaMonkey Setup 2.17.1.exe (21,5 MB) | download.cdn.mozilla.net | Ausführen | Speichern | Abbrechen |  |
|--------------------------------------|--------------------------|-----------|-----------|-----------|--|
|                                      |                          |           |           |           |  |

Nach dem Download und der anschließenden Sicherheitsüberprüfung wechselt Windows in den "Desktop-Modus" und startet die Installation. Es kommt eine Warnung die Sie mit "Ja" beantworten:

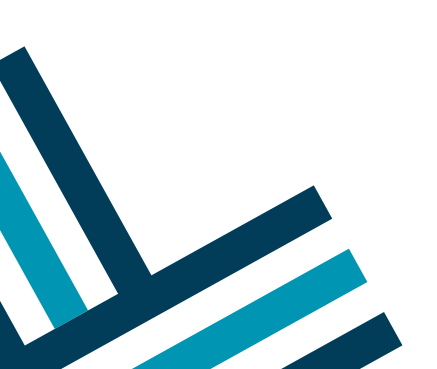

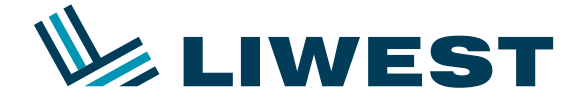

# Einrichtung eines LIWEST E-Mail-Kontos in Windows 8 mit SeaMonkey

| 0                | Benutzerkontensteuerung     |                                                               |                                                                                 |              |
|------------------|-----------------------------|---------------------------------------------------------------|---------------------------------------------------------------------------------|--------------|
| ()<br> <br> <br> | Möchte<br>Prograi<br>vorgen | m Sie zulassen, dass<br>mm Änderungen an<br>ommen werden?     | durch das folgende<br>diesem Computer                                           | e            |
| l                | õ                           | Programmname:<br>Verifizierter Herausgeber:<br>Dateiursprung: | Thunderbird Installer<br><b>Mozilla Corporation</b><br>Festplatte auf diesem Co | mputer       |
| 🕑 Deta           | ails anzei                  | gen                                                           | Ja                                                                              | Nein         |
|                  |                             | Anzeigezeitpu                                                 | nkt für die Benachrichtig                                                       | ungen ändern |

Die Installation starten Sie bitte mit einem Klick auf "Weiter", danach "Ich akzeptiere die Bedingungen im Lizenzvertrag" anhaken und 2 mal auf "Weiter" und "Installieren" klicken. Nach einem Klick auf "Fertigstellen" startet SeaMonkey:

| Standardprogramm                                                      |
|-----------------------------------------------------------------------|
| SeaMonkey als Standardprogramm verwenden für:                         |
| Browser   E-Mail   Newsgroups   Fedr                                  |
| ✓ Diese Überprüfung bei jedem Start von SeaMonkey durchführen      OK |

Hier können Sie wahlweise die Option "Browser" weglassen, wenn Sie lieber Internet Explorer oder einen anderen Browser verwenden möchten. Nach Bestätigung mit "OK" klicken Sie bitte unten links auf das Briefkuvert und es erscheint der Account-Assistent.

| - <del>Sa</del> aMonkey Shop | Downloads, Schließen der Anwendung, usw.). | v .                         |
|------------------------------|--------------------------------------------|-----------------------------|
| S 🖂 🛃 🏂 🕰                    |                                            | - <b>I</b> I- <b>i</b> -II- |
| 6 🚞 🕖                        |                                            | 07:53                       |

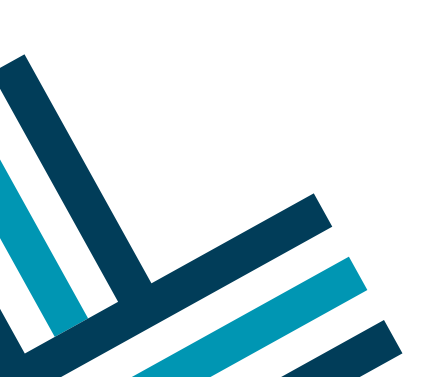

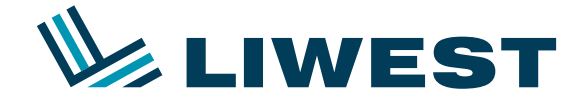

# Einrichtung eines LIWEST E-Mail-Kontos in Windows 8 mit SeaMonkey

| Account-Assistent ×                                                                                                    |
|----------------------------------------------------------------------------------------------------|
| Neuen Account einrichten                                                                                                    |
| Um Nachrichten empfangen zu können, müssen Sie zuerst einen Account anlegen.                                                                                                    |
| Dieser Assistent sammelt die Informationen, die notwendig sind, um einen Account<br>einzurichten. Wenn Sie die verlangten Daten nicht kennen, kontaktieren Sie bitte Ihren<br>Systemadministrator oder Internetanbieter. |
| Wählen Sie den Typ des Accounts, der eingerichtet werden soll:                                                                                                    |
| E-Mail-Account                                                                                                    |
| ⊖ Blogs & News- <u>F</u> eeds                                                                                                    |
| ○ Newsgroup-Account                                                                                                    |
|                                                                                                    |
|                                                                                                    |
|                                                                                                    |
|                                                                                                    |
|                                                                                                    |
|                                                                                                    |
|                                                                                                    |
|                                                                                                    |
| < Zurück Weiter > Abbrechen                                                                                                    |

Klicken Sie hier bitte auf "Weiter" und geben Sie hier Ihren Namen und Ihre Email-Adresse ein.

Bestätigen Sie ihre Eingaben mit einem Klick auf "Weiter".

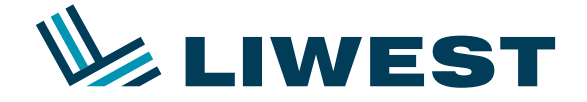

## Anleitung zur Einrichtung eines LIWEST E-Mail-Kontos in Windows 8 mit SeaMonkey

Ändern Sie bitte nun die Einstellungen wie unten in dem Bild angezeigt. Sie können hier zwischen POP und IMAP wählen. Sollten Sie nicht sicher sein ob Sie POP oder IMAP verwenden, so wählen Sie bitte POP. Sollten Sie IMAP bevorzugen, so rufen Sie bitte unsere Hotline unter 0732 / 94 21 11 (Mo – So von 07:00 Uhr – 21:30 Uhr, auch an Feiertagen) und bitten einen unserer Mitarbeiter Ihnen den IMAP Dienst kostenlos freizuschalten.

Bitte beachten Sie, dass der Eintrag "mf123456" auf Ihren Benutzernamen abgeändert werden muss, welchen Sie bitte Ihrem Datenblatt entnehmen.

#### Einstellungen für POP:

| Account-Assistent                                                                                                    | ×  |
|----------------------------------------------------------------------------------------------------|----|
| Informationen zum Server für eingehende Mail                                                                                                    |    |
| Wählen Sie den Typ Ihres Servers für eingehende Mail.                                                                                                    |    |
| Geben Sie den Namen Ihres Servers für eingehende E-Mail ein (zum Beispiel<br>"mail.example.net").                                                                                                    |    |
| Server für eingehende E-Mail: pop.liwest.at                                                                                                    |    |
| ✓ Nachrichten am Server belassen                                                                                                    |    |
| Geben Sie Ihren Benutzernamen am Server für eingehende Mail ein, wie Sie ihn von Ihrem<br>E-Mail-Anbieter bekommen haben (zum Beispiel "jsmith").<br><u>B</u> enutzername: mf123456<br>Wählen Sie dieses Kästchen, um Mail für diesen Account im globalen Posteingang der lokalen<br>Ordner zu speichern. Andernfalls scheint dieser Account auf oberster Ebene auf und seine Mails<br>werden in seinem eigenen Ordner gespeichert. |    |
|                                                                                                    |    |
| < Zurück Weiter > Abbrech                                                                                                    | en |

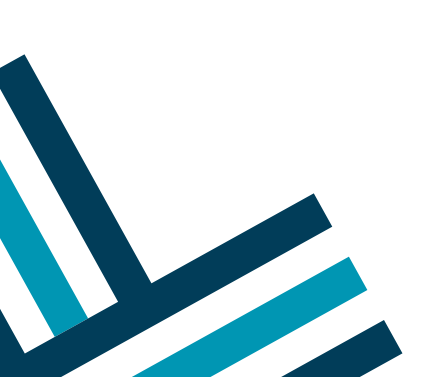

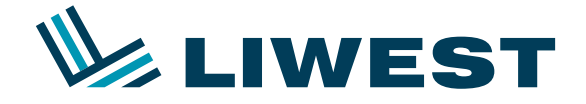

# Einrichtung eines LIWEST E-Mail-Kontos in Windows 8 mit SeaMonkey

#### Einstellungen für IMAP:

|                                            |                                      | Account-Assistent                                                                     | ×   |
|--------------------------------------------|--------------------------------------|---------------------------------------------------------------------------------------|-----|
| Informationen zum Server                   | für eingehen                         | ide Mail                                                                              |     |
| Wählen Sie den Typ<br>O <u>P</u> OP        | Ihres Servers f<br>IAP <u>P</u> ort: | ür eingehende Mail.<br>143 🚔 Standard: 143                                            |     |
| Geben Sie den Nam<br>"mail.example.net").  | en Ihres Server                      | rs für eingehende E-Mail ein (zum Beispiel                                            |     |
| <u>S</u> erver für eingeh                  | ende E-Mail:                         | imap.liwest.at                                                                        |     |
| Geben Sie Ihren Ben<br>E-Mail-Anbieter bek | utzernamen a<br>ommen habe           | m Server für eingehende Mail ein, wie Sie ihn von Ihrem<br>n (zum Beispiel "jsmith"). |     |
| <u>B</u> enutzername:                      | mf123456                             |                                                                                       |     |
|                                            |                                      |                                                                                       |     |
|                                            |                                      |                                                                                       |     |
|                                            |                                      |                                                                                       |     |
|                                            |                                      |                                                                                       |     |
|                                            |                                      |                                                                                       |     |
|                                            |                                      |                                                                                       |     |
|                                            |                                      | < <u>Z</u> urück <u>W</u> eiter > Abbrech                                             | hen |

Klicken Sie danach wieder auf "Weiter" und füllen die Daten wie folgt aus:

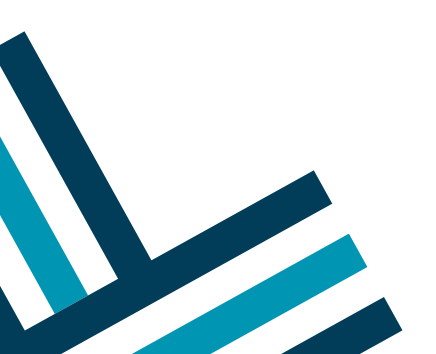

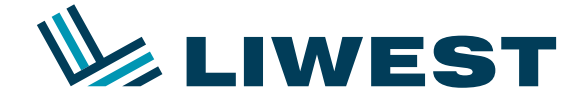

# Einrichtung eines LIWEST E-Mail-Kontos in Windows 8 mit SeaMonkey

|                                                            | Account-Assistent                                                                                                    | ×   |
|------------------------------------------------------------|----------------------------------------------------------------------------------------------------|-----|
| Informationen zum Server für ausge                         | hende Mail                                                                                                    |     |
| Geben Sie den Namen Ihres Se<br>"smtp.example.net").       | rvers für ausgehende E-Mail (SMTP) ein (zum Beispiel                                                                       |     |
| Server für ausgehende E-M                                  | ail: smtp.liwest.at                                                                                                    |     |
| Geben Sie Ihren Benutzername<br>E-Mail-Anbieter bekommen h | en am Server für ausgehende Mail ein, wie Sie ihn von Ihrem<br>aben (typischerweise ident zu jenem am eingehenden Server). |     |
| Ausgehender <u>B</u> enutzername:                          | mf123456                                                                                                    |     |
|                                                            |                                                                                                    |     |
|                                                            |                                                                                                    |     |
|                                                            |                                                                                                    |     |
|                                                            |                                                                                                    |     |
|                                                            |                                                                                                    |     |
|                                                            |                                                                                                    |     |
|                                                            |                                                                                                    |     |
|                                                            |                                                                                                    |     |
|                                                            |                                                                                                    |     |
|                                                            |                                                                                                    |     |
|                                                            |                                                                                                    |     |
|                                                            | < Zurück Weiter > Abbrec                                                                                                   | hen |

Nach einem weiter Klick auf "Weiter" den Account Namen ebenfalls mit "Weiter" bestätigen und die Einrichtung mit "Fertigstellen" abschließen.

Danach kommt noch die Passwort-Abfrage, bitte hier ihr aktuelles Kennwort aus dem Datenblatt eingeben, "Den Passwort-Manager benutzen, um dieses Passwort zu speichern." anhaken und mit "OK" bestätigen.

|   | Mail-Server-Passwort benötigt                                   |
|---|-----------------------------------------------------------------|
| ? | Geben Sie Ihr Passwort für mf234393@imap.liwest.at ein:         |
|   | Den Passwort-Manager benutzen, um dieses Passwort zu speichern. |

Danach ist die Einrichtung abgeschlossen.

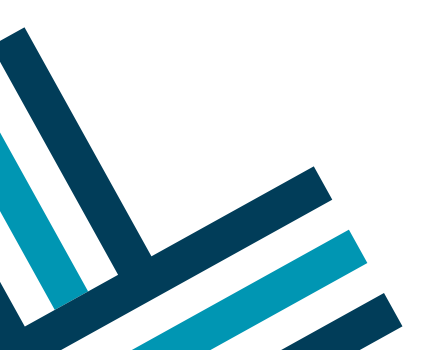